# HIKVISION

| Title:   | How to Unbind Hik-Connect Account via SADP | Version: | v1.0 | Date: | 04/10/2019 |
|----------|--------------------------------------------|----------|------|-------|------------|
| Product: | SADP                                       |          |      | Page: | 1 of 3     |

### **Preparation**

- 1. Before you start, make sure the devices (cameras, DVR, etc.) you are going to use are online and in the same local subnet with the PC installed the client are displayed on the SADP panel.
- 2. The network environment in this example is a PC and a device connected to the same mobile hotspot.
- 3. The device has been added to the Hik-Connect account.

### How to Unbind Hik-Connect Account via SADP

#### Steps:

| . Op         | en SADP to                       | ol and             | d select one dev                         | vice on the    | e SADP                    | panel, the U                                 | nbi        | nd function become                | s availa        |
|--------------|----------------------------------|--------------------|------------------------------------------|----------------|---------------------------|----------------------------------------------|------------|-----------------------------------|-----------------|
| SADP         |                                  |                    |                                          |                |                           |                                              |            |                                   | ⊙ _ □ >         |
| Total number | of online devices: 1             |                    |                                          |                | Unbind                    | Export Refresh                               |            | Modify Network Parameters         |                 |
| ■   ID -     | l Device Type<br>DS-2CV2Q01FD-IW | l Status<br>Active | IPv4 Address   Port<br>172.20.10.11 8000 | l Enhanced SDK | Servic   Softwa<br>V5.4.4 | are Ver   IPv4 Gate  <br>build 1 172.20.10.1 | HTTP<br>80 | Enable DHCP<br>Enable Hik-Connect |                 |
|              |                                  |                    |                                          |                |                           |                                              |            | Device Serial No.:                |                 |
|              |                                  |                    |                                          |                |                           |                                              |            | IP Address:                       |                 |
|              |                                  |                    |                                          |                |                           |                                              |            | Port                              |                 |
|              |                                  |                    |                                          |                |                           |                                              |            | Subnet Mask:                      |                 |
|              |                                  |                    |                                          |                |                           |                                              |            | Gateway:                          |                 |
|              |                                  |                    |                                          |                |                           |                                              |            | IPv6 Address:                     |                 |
|              |                                  |                    |                                          |                |                           |                                              |            | IPv6 Gateway:                     |                 |
|              |                                  |                    |                                          |                |                           |                                              |            | IPv6 Prefix Length:               |                 |
|              |                                  |                    |                                          |                |                           |                                              |            | HTTP Port                         |                 |
|              |                                  |                    |                                          |                |                           |                                              |            | Security Verification             |                 |
|              |                                  |                    |                                          |                |                           |                                              |            |                                   |                 |
|              |                                  |                    |                                          |                |                           |                                              |            | Admin Password:                   |                 |
|              |                                  |                    |                                          |                |                           |                                              |            |                                   |                 |
|              |                                  |                    |                                          |                |                           |                                              |            | Modify                            |                 |
|              |                                  |                    |                                          |                |                           |                                              |            |                                   | Forgot Password |

Open SADP tool and select one device on the SADP panel, the Unbind function becomes available.

# **HIKVISIO**N

| Title:                 | How to Unbind Hi   | k-Connect Account v | ia SADP            | Version:                    | v1.0          | Date:       | 04/10/2019 |
|------------------------|--------------------|---------------------|--------------------|-----------------------------|---------------|-------------|------------|
| Product:               | SADP               |                     |                    |                             |               | Page:       | 2 of 3     |
|                        |                    |                     |                    |                             |               |             |            |
| • • • • •              |                    |                     |                    |                             |               |             |            |
| SADP                   |                    |                     |                    |                             |               |             |            |
| Total number of online | devices: 1         |                     |                    | Unbind Export               | Refresh Modif | y Network   |            |
|                        |                    |                     |                    |                             | En En         | able DHCP   |            |
| ☑   ID                 | ce Type   Status   | IPv4 Address   Port | Enhanced SDK Servi | ic   Software Ver   IPv4 Ga | ate   HTTP    | able Hik-Cr |            |
| ☑ 001 DS-2             | CV2Q01FD-IW Active | 172.20.10.11 8000   | N/A                | V5.4.4build 1 172.20        | .10.1 80      |             |            |
|                        |                    |                     |                    |                             |               |             |            |

#### 2. Click *Unbind* button to enter the Unbind Hik-Connect Account interface.

| SADP                                                                       |                                                                            |                                                                 | © _ □ ×                                                                                                    |
|----------------------------------------------------------------------------|----------------------------------------------------------------------------|-----------------------------------------------------------------|----------------------------------------------------------------------------------------------------|
| Total number of online devices: 1                                          |                                                                            | Jnbind Export Refresh                                           | Modify Network Parameters                                                                                                    |
| ID     ▲   Device Type       Statu       001     DS-2CV2Q01FD-IW     Activ | us   IPv4 Address   Port   Enhanced SDK Servic<br>ve 172.20.10.11 8000 N/A | Software Ver   IPv4 Gate   HTTP<br>V5.4.4build 1 172.20.10.1 80 | Enable DHCP     Enable Hik-Connect                                                                                                    |
|                                                                            | Unbind Hik-Connect Account User Name: Password: Verification Code:         | P2F5; Refrech                                                   | Device Serial Nox         DS-2CV2Q01FD-IW201609           IP Address:         172.20.10.11           Port         8000           Subnet Mssk         255.255.255.240           Gateway         172.20.10.1           IPv6 Address:         ::           IPv6 Address:         ::           IPv6 Frefix Length:         0 |
|                                                                            |                                                                            | Confirm Cancel                                                  | Admin Password:                                                                                                    |
| 4                                                                          |                                                                            |                                                                 | Forgot Password                                                                                                    |

### 3. Input Device's *User Name* and *Password*, and enter the *Verification Code* retrieved by the tool.

|                                                                         |                    |                              |                       | , , , , , , , , , , , , , , , , , , , |                                     |                         |                |                                    | \$ 1 U A               |
|-------------------------------------------------------------------------|--------------------|------------------------------|-----------------------|---------------------------------------|-------------------------------------|-------------------------|----------------|------------------------------------|------------------------|
| Total number of online devices: 1                                       |                    |                              |                       | U                                     | nbind Export                        | Refre                   | sh             | Modify Network Parame              | eters                  |
| <ul> <li>✓ ID ▲   Device Type</li> <li>✓ 001 DS-2CV2Q01FD-IV</li> </ul> | Status<br>V Active | IPv4 Address<br>172.20.10.11 | l Port l Er<br>8000 N | nhanced SDK Servic<br>I/A             | .   Software Ver  <br>V5.4.4build 1 | IPv4 Gate<br>172.20.10. | I HTTP<br>I 80 | ✓ Enable DHCP ■ Enable Hik-Connect |                        |
|                                                                         |                    |                              |                       |                                       |                                     |                         |                | Device Serial No.:                 | DS-2CV2Q01FD-IW2016092 |
|                                                                         |                    | Unbi                         | ind Hik-Connect A     | ccount                                |                                     | ×                       | - F            | IP Address:                        | 172.20.10.11           |
|                                                                         |                    |                              |                       |                                       |                                     |                         |                | Port                               | 8000                   |
|                                                                         |                    |                              | User Name:            | admin                                 |                                     |                         |                | Subnet Mask:                       | 255.255.255.240        |
|                                                                         |                    |                              | Password              |                                       |                                     |                         |                | Gateway:                           | 172.20.10.1            |
|                                                                         |                    |                              | rassional             |                                       |                                     |                         |                | IPv6 Address:                      |                        |
|                                                                         |                    |                              | Verification Code:    | P2FS                                  | P2FS                                | Refresh                 |                | IPv6 Gateway:                      |                        |
|                                                                         |                    |                              |                       |                                       |                                     |                         |                | IPv6 Prefix Length:                | 0                      |
|                                                                         |                    |                              |                       |                                       | Confirm                             | Cancel                  |                | HTTP Port:                         | 80                     |
|                                                                         |                    |                              |                       |                                       |                                     |                         |                |                                    | rity Verification      |
|                                                                         |                    |                              |                       |                                       |                                     |                         |                |                                    |                        |
|                                                                         |                    |                              |                       |                                       |                                     |                         |                | Admin Password:                    |                        |
|                                                                         |                    |                              |                       |                                       |                                     |                         |                |                                    |                        |
|                                                                         |                    |                              |                       |                                       |                                     |                         |                |                                    | Modify                 |
|                                                                         |                    |                              |                       |                                       |                                     |                         |                |                                    | Forgot Password        |
|                                                                         |                    |                              |                       |                                       |                                     |                         | Þ              |                                    | -                      |

© Hangzhou Hikvision Digital Technology Co.,Ltd. All Rights Reserved.

No.555 Qianmo Road, Binjiang District, Hangzhou 310052, China • Tel: +86-571-8807-5998 • Fax: +1 909-595-0788 E-Mail: <u>support@hikvision.com</u> • <u>www.hikvision.com</u>

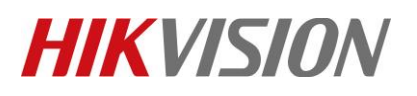

| Title:   | How to Unbind Hik-Connect Account via SADP | Version: | v1.0 | Date: | 04/10/2019 |
|----------|--------------------------------------------|----------|------|-------|------------|
| Product: | SADP                                       |          |      | Page: | 3 of 3     |

4. Click *OK*, tool returns a successful unbind prompt.

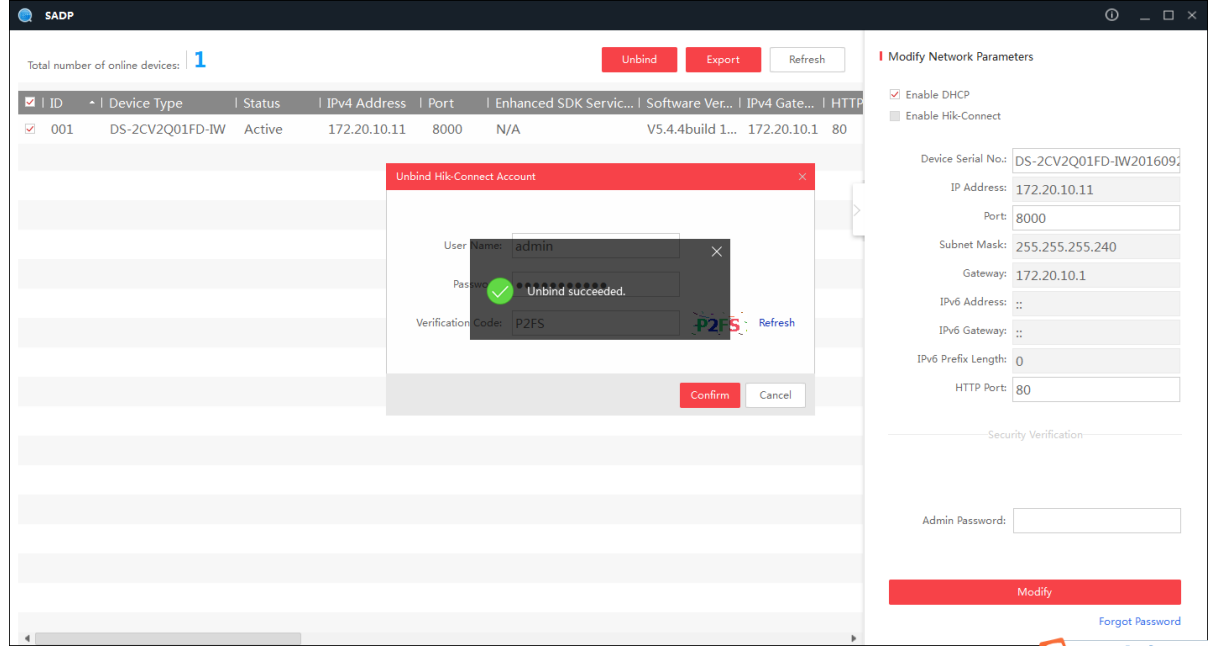

### First Choice for Security Professionals HIKVISION Technical Support